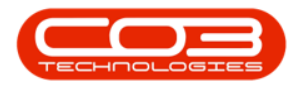

# CONTRACT

## **CLOSE CONTRACT**

When a contract comes to an end, the contract must be closed and approved.

Refer to "The Contract Expiry Listing Screen" on page 1 for more information relating to efficiently managing contract closure for contracts that are about to expire.

### **SELECT THE CONTRACT TO CLOSE**

#### Ribbon Select Contract > Contracts

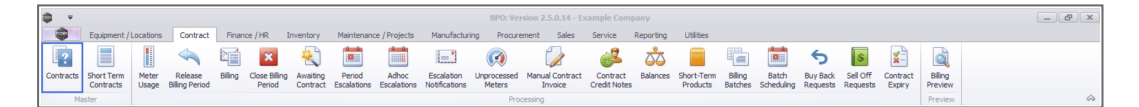

The *Contract Listing* screen will be displayed.

#### Select the Site

Your employee user record should be linked to a default site. In this case, the site will auto populate with this default, otherwise the site must be manually selected.

Another site can be selected, if required, and if you have the security rights to access the site.

If *All Sites* displays here, then you do not have a default site configured on your user record, and need to select the required site.

Upon opening, this screen will default to the *Active* status, listing all the *Act-ive* contracts for the selected site.

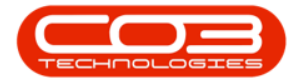

#### **Close Contract**

| Processing      | Save Filte | r Ilå Rel    | ease 🏴 Approve Contract 🤍 De<br>Status Processing | dine Closure Close<br>Contract | Refresh      | Current     | Find Contract            | Print        | Repo       | 3          |              |        |            |                         |               |   |
|-----------------|------------|--------------|---------------------------------------------------|--------------------------------|--------------|-------------|--------------------------|--------------|------------|------------|--------------|--------|------------|-------------------------|---------------|---|
| ks a            |            |              |                                                   |                                |              |             |                          |              |            |            |              |        |            |                         |               |   |
| م               | ContractNo | CustomerC    | CustomerName                                      | CustomerD                      | ContractType | ContractTy  | Location                 | OrderNo      | StartDate  | EndDate    | Department   | Period | PeriodType | BilingCyde              | BillingPeriod |   |
| unctions        | T (D)      | 4 <b>0</b> 4 | (0)                                               | * <b>D</b> ¢                   | 1 <b>0</b> : | (D)         | <ul> <li>••••</li> </ul> | 4 <b>0</b> 4 | -          | -          | 4 <b>0</b> 4 | -      | (D)        | <ul> <li>(0)</li> </ul> | -             |   |
|                 | CO000009   | DER001       | Derton / Technologies                             |                                | CPC          | Cost Per Co | Durban Area              |              | 07/05/2014 | 07/05/2019 | Sales Depar  | 60     | Months     | Months                  |               | 3 |
| Notes           | CO000016   | TIA001       | Titan Group                                       |                                | CPC          | Cost Per Co | Main                     |              | 13/06/2014 | 13/06/2019 | Sales Depar  | 60     | Months     | Months                  |               | 4 |
|                 | CO0000018  | SAM001       | Samanthas Diner                                   |                                | CPC          | Cost Per Co | Main                     |              | 09/07/2014 | 09/07/2019 | Sales Depar  | 60     | Months     | Months                  |               | 5 |
|                 | CO0000019  | OFF001       | Office Supplies Unlimited                         |                                | CPC          | Cost Per Co | Main                     |              | 28/07/2014 | 28/07/2019 | Sales Depar  | 60     | Months     | Bi-annual               |               | 6 |
|                 | PC0000001  | DAN002       | Dancing Shoes                                     |                                | PRE          | Prepaid Con | Kloof                    | test         | 23/03/2016 | 23/03/2021 | Sales Depar  | 60     | Months     | Months                  |               | 1 |
|                 | CO000031   | YES001       | Young Electric                                    |                                | CPC          | Cost Per Co | Hilcrest                 |              | 24/03/2016 | 24/03/2021 | Sales Depar  | 60     | Months     | Months                  |               | 1 |
|                 | CO0000041  | PAN001       | Panda Copiers                                     |                                | CPC          | Cost Per Co | Main                     |              | 05/07/2016 | 05/07/2021 | Sales Depar  | 60     | Months     | Months                  |               | 5 |
| Hold History    | CO0000042  | HOP001       | Hope Works (Pty) Ltd                              |                                | CPC          | Cost Per Co | Main                     |              | 07/09/2016 | 07/09/2022 | Sales Depar  | 60     | Months     | Months                  |               | 7 |
|                 | CO0000043  | HOP001       | Hope Works (Pty) Ltd                              |                                | CPC          | Cost Per Co | Main                     |              | 01/08/2016 | 07/09/2021 | Sales Depar  | 60     | Months     | Quarterly               |               | 5 |
|                 | CO000052   | HOP001       | Hope Works (Pty) Ltd                              |                                | PRE          | Prepaid Con | Durban Area              |              | 29/05/2017 | 29/05/2022 | Sales Depar  | 60     | Months     | Months                  |               | 3 |
| Sumand Mistory  | CO000054   | APP0001      | Apple Juice Inc                                   |                                | CPC          | Cost Per Co | Durban Area              |              | 03/08/2017 | 03/08/2022 |              | 60     | Months     | Months                  |               | 0 |
| Suspendinationy | CO000072   | HOP001       | Hope Works (Pty) Ltd                              |                                | CPC          | Cost Per Co | Durban Area              | 1234         | 07/03/2018 | 07/03/2023 | Sales Depar  | 60     | Months     | Months                  |               | 2 |
|                 | CO000073   | HOP001       | Hope Works (Pty) Ltd                              |                                | CPC          | Cost Per Co | Durban Area              |              | 29/05/2018 | 29/05/2023 | Sales Depar  | 60     | Months     | Months                  |               | 0 |
|                 | CO000074   | DER001       | Derton / Technologies                             |                                | CPC          | Cost Per Co | Durban Area              | 1234         | 15/06/2018 | 15/06/2023 | Sales Depar  | 60     | Months     | Months                  |               | 6 |
|                 | CO0000077  | PIN0001      | Pink Shoes                                        |                                | CPC          | Cost Per Co | Durban Area              |              | 18/06/2018 | 18/06/2023 | Sales Depar  | 60     | Months     | Months                  |               | 4 |
|                 | CO000078   | PIN0001      | Pink Shoes                                        |                                | CPC          | Cost Per Co | Durban Area              |              | 18/06/2018 | 18/06/2023 | Sales Depar  | 60     | Months     | Months                  |               | 4 |
| rocessing       | CO000080   | OFF001       | Office Supplies Unlimited                         |                                | CPC          | Cost Per Co | Durban Cen               | 1234         | 06/05/2017 | 06/05/2020 |              | 60     | Months     | Months                  |               | 2 |
| Terration .     | CO000082   | HOP001       | Hope Works (Pty) Ltd                              |                                | CPC          | Cost Per Co | Durban Area              |              | 10/09/2019 | 10/09/2024 | Sales Depar  | 60     | Months     | Months                  |               | 7 |
| privoices       | CO000079   | HOP001       | Hope Works (Pty) Ltd                              |                                | CPC          | Cost Per Co | Durban Area              |              | 18/06/2018 | 18/06/2023 | Sales Depar  | 60     | Months     | Months                  |               | 4 |
|                 | CO000083   | WES001       | Westwood Dynamic                                  |                                | CPC          | Cost Per Co | Durban Area              | 1234         | 15/10/2019 | 15/10/2024 | Sales Depar  | 60     | Months     | Months                  |               | 8 |

• Select the *row* of the *contract* that you wish to process.

| Home Epigement / Loc | alona Contract  |                           | Contract Listin                     | g - BPCt Versio | m 2.5.0.14 - | Example Com   | pany      |               |            |             |        |            |              | -          | × |
|----------------------|-----------------|---------------------------|-------------------------------------|-----------------|--------------|---------------|-----------|---------------|------------|-------------|--------|------------|--------------|------------|---|
| 🗿 🍃 🗙 🔳 🗄            |                 | Finance / HR Inventory    | Haintenance / Projects Hanufacturin | g Procarem      | ent Sales    | Service       | Reporting | Utilities     |            |             |        |            |              | - 0        | × |
|                      | Save Layout     | Hold J. Release For Ap    | prod 🙃 terrera Grana 🦳              | Durban          |              | End Secol Sec |           | A 100         |            |             |        |            |              |            |   |
|                      | Workspaces *    | Support al Remove From A  | oproval                             | Active          |              | rea pera na   | -         | UB -          | 1          |             |        |            |              |            |   |
| Add Edit Delete View | Save Filter     | Release Pr Approve Contra | et Decire Coure Cose                | G Refrest       |              | Pind Contract | Pret      | Export Report |            |             |        |            |              |            |   |
| Processing           | Format .        | Statu                     | Processing                          |                 | Current      |               | . Per     | , Repo        |            |             |        |            |              |            | 4 |
| Links # Drack        |                 |                           |                                     |                 |              |               |           |               |            |             |        |            |              |            |   |
| ,P Carl              | tractile Custom | erC. CustomerName         | Customer0                           | ContractType    | ContractTy_  | Location      | OrderNo   | StartDate     | EndDate    | Department  | Period | PeriodType | BillingCycle | Bingheriod | - |
| Functions + 0        |                 | •                         | •                                   | •               | •            | •             | •         | -             | -          | •           | -      | •          | •            | -          | - |
|                      | 0000009 DER00   | Derton / Technologies     |                                     | CPC             | Cost Per Co. | Durban Area   |           | 07/05/2014    | 07/05/2019 | Sales Depar |        | 60 Months  | Months       | 3          |   |
| Notes COD            | 0000016 TIA001  | Titan Group               |                                     | OPC             | Cost Per Co. | Main          |           | 13/06/2014    | 13/06/2019 | Sales Depar |        | 60 Months  | Honths       | 4          |   |
| COD                  | 0000018 SAM00   | Samanthas Diner           |                                     | OPC             | Cost Per Co. | Main          |           | 09/07/2014    | 09/07/2019 | Sales Depar |        | 60 Months  | Honths       | 5          |   |
| COD                  | 0000019 OFF00   | Office Supplies Unlimited |                                     | OPC             | Cost Per Co. | Main          |           | 28/07/2014    | 28/07/2019 | Sales Depar |        | 60 Months  | 8-annual     | 6          |   |
| Decements PCD        | 0000001 DANOS   | 2 Dancing Shoes           |                                     | PRE             | Prepaid Con. | Kloof         | test      | 23/03/2016    | 23/03/2021 | Sales Depar |        | 60 Months  | Honths       | 1          |   |
| COR                  | 0000031 YES001  | Young Electric            |                                     | OPC             | Cost Per Co. | Hildrest      |           | 24/03/2016    | 24/03/2021 | Sales Depar |        | 60 Months  | Honths       | 1          |   |
| cos                  | 0000041 PANO0   | Panda Copiers             |                                     | OPC             | Cost Per Co. | Main          |           | 05/07/2016    | 05/07/2021 | Sales Depar |        | 60 Months  | Honths       | 5          |   |
| Held Heltery COD     | 0000042 HOP00   | Hope Works (Pty) Ltd      |                                     | OPC             | Cost Per Co. | Main          |           | 07/09/2016    | 07/09/2022 | Sales Depar |        | 60 Months  | Honths       | 7          |   |
| CON                  | 0000043 HOP00   | Hope Works (Pty) Ltd      |                                     | OPC             | Cost Per Co. | Main          |           | 01/08/2016    | 07/09/2021 | Sales Depar |        | 60 Months  | Quarterly    | 5          |   |
| cos                  | 0000052 HOP00   | 1 Hope Works (Pty) Ltd    |                                     | PRE             | Prepaid Con. | . Durban Area |           | 29/05/2017    | 29/05/2022 | Sales Depar |        | 60 Months  | Honths       | 3          |   |
| 0.00                 | 0000054 APP000  | 1 Apple Juice Inc         |                                     | OPC             | Cost Per Co. | Durban Area   |           | 03/08/2017    | 03/08/2022 |             |        | 60 Months  | Honths       | 0          |   |
| CON                  | 0000072 HOP00   | Hope Works (Pty) Ltd      |                                     | OPC             | Cost Per Co. | Durban Area   | 1234      | 07/03/2018    | 07/03/2023 | Sales Depar |        | 60 Months  | Honths       | 2          |   |
| CON                  | 0000073 HOP00   | 1 Hope Works (Pty) Ltd    |                                     | OPC             | Cost Per Co. | Durban Area   |           | 29/05/2018    | 29/05/2023 | Sales Depar |        | 60 Months  | Honths       | 0          |   |
| COR                  | 0000074 DER00   | Derton / Technologies     |                                     | OPC             | Cost Per Co. | Durban Area   | 1234      | 15/06/2018    | 15/06/2023 | Sales Depar |        | 60 Months  | Honths       | 6          |   |
| COR                  | 0000077 P2N000  | 1 Prk Shoes               |                                     | OPC             | Cost Per Co. | Durban Area   |           | 18/06/2018    | 18/06/2023 | Sales Depar |        | 60 Months  | Honths       | 4          |   |
| COR                  | 0000078 P2N000  | 1 Pek Shoes               |                                     | OPC             | Cost Per Co. | Durban Area   |           | 18/06/2018    | 18/06/2023 | Sales Depar |        | 60 Months  | Honths       | 4          |   |
| Processing COI       | 0000080 OFF00   | Office Supplies Unlimited |                                     | OPC             | Cost Per Co. | Durban Cen.   | 1234      | 06/05/2017    | 06/05/2020 |             |        | 60 Months  | Honths       | 2          |   |
| 000                  | 0000082 HOP00   | 1 Hope Works (Pty) Ltd    |                                     | OPC             | Cost Per Co. | Durban Area   |           | 10/09/2019    | 10/09/2024 | Sales Depar |        | 60 Months  | Honths       | 7          |   |
| COR                  | 0000079 HOP00   | Hope Works (Pty) Ltd      |                                     | OPC             | Cost Per Co. | Durban Area   |           | 18/06/2018    | 18/06/2023 | Sales Depar |        | 60 Months  | Honths       | 4          |   |
| CON                  | 0000083 WE500   | 1 Westwood Dynamic        |                                     | OPC             | Cost Per Co. | Durban Area   | 1234      | 15/10/2019    | 15/10/2024 | Sales Depar |        | 60 Months  | Honths       |            |   |

## **CLOSE CONTRACT**

Click on Close Contract.

My Close Contract button is greyed out:

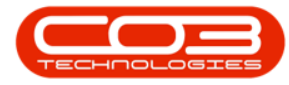

- The contract must be in status *Active*.
- You must have the *security rights* to use this feature.

| Torre Easter  | nent / Locations C | ontract Final | nce /HR Inventory Maintenance<br>d 🛃 Rolease For Approval 🙃 | /Projects Manufacturin | 0 Procurem<br>Durben | ert Sales    | Service<br>Find Serial No. | Reporting | Utilities     |            |             |        |            |              | - 0        |
|---------------|--------------------|---------------|-------------------------------------------------------------|------------------------|----------------------|--------------|----------------------------|-----------|---------------|------------|-------------|--------|------------|--------------|------------|
| Edit Delete W | iew R. Save Filter | es • 🖏 Sus    | pend all Remove From Approval                               | Centre Claure Close    | Active<br>Childrenet |              | Find Contract              | Print     | Export Report |            |             |        |            |              |            |
| Processing    | Format             |               | Status Processing                                           | Contract               |                      | Current      |                            | Pres      | . Reco.       |            |             |        |            |              |            |
|               |                    |               |                                                             |                        |                      |              |                            |           |               |            |             |        |            |              |            |
| م<br>م        | Contractilo        | CustomerC     | CustomerName                                                | Customer0              | ContractType         | ContractTy   | Location                   | OrderNo   | StartCate     | EndDate    | Department  | Period | PeriodType | BillingCycle | BingPeriod |
| nctions       |                    | •             | •                                                           | •                      | •                    | •            | •                          | •         | -             | -          | •           | -      | •          | •            | -          |
|               | + C00000009        | DERI001       | Derton / Technologies                                       |                        | OPC                  | Cost Per Co. | Durban Area                |           | 07/05/2014    | 07/05/2019 | Sales Depar |        | 60 Months  | Honths       | 3          |
| ries          | C00000016          | T1A001        | Titan Group                                                 |                        | OPC                  | Cost Per Co. | Main                       |           | 13/06/2014    | 13/06/2019 | Sales Depar |        | 60 Months  | Honths       | 4          |
|               | C00000018          | SAM001        | Samanthas Diner                                             |                        | OPC                  | Cost Per Co  | Main                       |           | 09/07/2014    | 09/07/2019 | Sales Depar |        | 60 Months  | Honths       | 5          |
|               | CO0000019          | OFF001        | Office Supplies Unlimited                                   |                        | OPC                  | Cost Per Co  | Main                       |           | 28/07/2014    | 28/07/2019 | Sales Depar |        | 60 Months  | 8-amual      | 6          |
|               | PC0000001          | DAN002        | Dancing Shoes                                               |                        | PRE                  | Prepaid Con  | Kloof                      | test      | 23/03/2016    | 23/03/2021 | Sales Depar |        | 60 Months  | Months       | 1          |
|               | C0000031           | YE5001        | Young Electric                                              |                        | OPC                  | Cost Per Co  | Hildrest                   |           | 24/03/2016    | 24/03/2021 | Sales Depar |        | 60 Months  | Honths       | 1          |
|               | C00000041          | PAN001        | Panda Copiers                                               |                        | OPC                  | Cost Per Co  | Main                       |           | 05/07/2016    | 05/07/2021 | Sales Depar |        | 60 Months  | Honths       | 5          |
| old History   | C00000042          | HOP001        | Hope Works (Pty) Ltd                                        |                        | OPC                  | Cost Per Co  | Main                       |           | 07/09/2016    | 07/09/2022 | Sales Depar |        | 60 Months  | Honths       | 7          |
|               | C00000043          | HOP001        | Hope Works (Pty) Ltd                                        |                        | OPC                  | Cost Per Co. | Main                       |           | 01/08/2016    | 07/09/2021 | Sales Depar |        | 60 Months  | Quarterly    | 5          |
|               | C00000052          | HOP001        | Hope Works (Pty) Ltd                                        |                        | PRE                  | Prepaid Con  | Durban Area                |           | 29/05/2017    | 29/05/2022 | Sales Depar |        | 60 Months  | Months       | 3          |
|               | C00000054          | APP0001       | Apple Juice Inc                                             |                        | OPC                  | Cast Per Co  | Durban Area                |           | 03/08/2017    | 03/08/2022 |             |        | 60 Months  | Honths       | 0          |
| agent rentry  | C00000072          | HOP001        | Hope Works (Pty) Ltd                                        |                        | OPC                  | Cost Per Co  | Durban Area                | 1234      | 07/03/2018    | 07/03/2023 | Sales Depar |        | 60 Months  | Honths       | 2          |
|               | C00000073          | HOP001        | Hope Works (Pty) Ltd                                        |                        | OPC                  | Cost Per Co  | Durban Area                |           | 29/05/2018    | 29/05/2023 | Sales Depar |        | 60 Months  | Honths       | 0          |
|               | C00000074          | DERI001       | Derton / Technologies                                       |                        | OC                   | Cost Per Co  | Durban Area                | 1234      | 15/06/2018    | 15/06/2023 | Sales Depar |        | 60 Months  | Months       | 6          |
|               | C00000077          | P2N0001       | Pink Shoes                                                  |                        | OPC                  | Cost Per Co  | Durban Area                |           | 18/06/2018    | 18/06/2023 | Sales Depar |        | 60 Months  | Months       | 4          |
|               | C0000078           | P9N0001       | Pirk Shoes                                                  |                        | OPC                  | Cost Per Co  | Durban Area                |           | 18/06/2018    | 18/06/2023 | Sales Depar |        | 60 Months  | Honths       | 4          |
| cessing       | C00000080          | OFF001        | Office Supplies Unlimited                                   |                        | OPC                  | Cost Per Co  | Durban Cen                 | 1234      | 06/05/2017    | 06/05/2020 |             |        | 60 Months  | Months       | 2          |
|               | C00000082          | HOP001        | Hope Works (Pty) Ltd                                        |                        | OPC                  | Cost Per Co  | Durban Area                |           | 10/09/2019    | 10/09/2024 | Sales Depar |        | 60 Months  | Honths       | 7          |
|               | C00000079          | HOP001        | Hope Works (Pty) Ltd                                        |                        | OPC                  | Cost Per Co  | Durban Area                |           | 18/06/2018    | 18/06/2023 | Sales Depar |        | 60 Months  | Honths       | 4          |
|               | C0000083           | WE5001        | Westwood Dynamic                                            |                        | OPC                  | Cost Per Co  | Durban Area                | 1234      | 15/10/2019    | 15/10/2024 | Sales Depar |        | 60 Months  | Months       |            |

The *Closure Comments* dialogue screen will open.

• Type in the *reason* for closing the contract.

| · tore too                                                                                                    | ment /Location | Contract Pi           | nance /HR Inventory                                                                | Maintenance / Projects              | Contract Lists<br>Manufacturi | ng BPO. Vers     | ment Sale        | - Example Com<br>s Service   | Reporting        | Utilities |            |               |        |            |           | -       | 0   |
|----------------------------------------------------------------------------------------------------|----------------|-----------------------|------------------------------------------------------------------------------------|-------------------------------------|-------------------------------|------------------|------------------|------------------------------|------------------|-----------|------------|---------------|--------|------------|-----------|---------|-----|
| Ad Edt Delete                                                                                                    | Verv R. Sa     | torkspaces • 🔂 5      | And all Release For App<br>Augend all Remove From App<br>Infease Br Approve Contra | proval   Approvel  proval  Deckne O | Conure Cone                   | Durban<br>Active |                  | Pind Serial No Pind Contract | Pret Ex          | art Repo  | į          |               |        |            |           |         |     |
| Processing                                                                                                    |                | urnat .               | Status                                                                             | Processing                          | Corea                         |                  | Current          |                              | Pret             | . Repu    |            |               |        |            |           |         |     |
| inks a                                                                                                    |                |                       |                                                                                    |                                     |                               |                  |                  |                              |                  |           |            |               |        |            |           |         |     |
| nter text to search                                                                                                    | D              | n neader nere to grad | p by the course                                                                    |                                     |                               |                  | 1.0.0            |                              | 10.0.0           |           | 10.00.0    |               |        |            |           |         |     |
| From Allower                                                                                                    | Coreace        | to · Customer         | Customernane                                                                       |                                     | customero                     | Contractrype     | e contractivy    | Location                     | Croeno           | Starture  | Dridbate   | Department.   | Period | Period ype | BergLyce. | - and a | 100 |
| Functions                                                                                                    | -              |                       |                                                                                    |                                     |                               | -                | -                |                              |                  |           |            |               | -      |            | -         | -       | -   |
| Notes                                                                                                    | • 000000       | 01 DAPR002            | Daning shoes                                                                       | 🖳 Closure Comm                      | nents                         |                  |                  |                              |                  | X         | 23/03/2021 | Sales Depar   |        | 60 Months  | Mantha    |         | -   |
|                                                                                                    |                | 82 102001             | Hope Works (Re-11 M                                                                | Home                                |                               |                  |                  |                              |                  | 10010     | 10,00,0004 | Sales Depar   |        | 60 Martin  | Manfre    |         | -   |
|                                                                                                    | 000000         | 80 OFF001             | Office Supples Linkshol                                                            |                                     |                               |                  |                  |                              |                  | 1/2017    | 06.05/2020 | sacs cope .   |        | 60 Maritie | Manifes   |         | -   |
| Protection in the local data                                                                                                    | 000000         | 79 HOP001             | Hope Works (Phylichd                                                               |                                     |                               |                  |                  |                              |                  | 1/2018    | 18/06/2023 | Sales Denar   |        | 60 Manifes | Manifes   |         | -   |
|                                                                                                    | C000000        | 78 P2N0001            | Prix Shoes                                                                         | Save Back                           |                               |                  |                  |                              |                  | 1/2018    | 18/06/2023 | Sales Depar   |        | 60 Months  | Norths    |         |     |
|                                                                                                    | C000000        | 77 PDv0001            | Perk Shoes                                                                         | Drocare                             |                               |                  |                  |                              |                  | A 1/2018  | 18/06/2023 | Sales Depar   |        | 60 Months  | Honths    |         | 4   |
| and the second second se | C000000        | 74 DER001             | Derton / Technologies                                                              | Contract has come t                 | n the end of its te           | em. This contra- | ct will not be e | vtended. Client :            | ull be cipping a | 1/2018    | 15/06/2023 | Sales Depar   |        | 60 Months  | Honths    |         |     |
|                                                                                                    | C000000        | 73 HOP001             | Hope Works (Pty) Ltd                                                               | new contract.                       |                               |                  |                  |                              |                  | (2018     | 29/05/2023 | Sales Depar   |        | 60 Months  | Honths    |         | 0   |
|                                                                                                    | C000000        | 72 HOP001             | Hope Works (Pty) Ltd                                                               |                                     |                               |                  |                  |                              |                  | 1/2018    | 07/03/2023 | Sales Depar   |        | 60 Months  | Honths    |         | 2   |
|                                                                                                    | C000000        | 52 HOP001             | Hope Works (Pty) Ltd                                                               |                                     |                               |                  |                  |                              |                  | (2017     | 29/05/2022 | Sales Depar.  |        | 60 Months  | Honths    |         | 3   |
| Sugerd retary                                                                                                    | C000000        | H3 H0P001             | Hope Works (Pty) Ltd                                                               |                                     |                               |                  |                  |                              |                  | 1/2016    | 07/09/2021 | Sales Depar   |        | 60 Months  | Quarterly |         | 5   |
|                                                                                                    | C000000        | H2 H0P001             | Hope Works (Pty) Ltd                                                               |                                     |                               |                  |                  |                              |                  | 1/2016    | 07/09/2022 | Sales Depar   |        | 60 Months  | Honths    |         | 7   |
|                                                                                                    | C000000        | 41 PAN001             | Panda Copiers                                                                      |                                     |                               |                  |                  |                              |                  | 1/2016    | 05/07/2021 | Sales Depar.  |        | 60 Months  | Honths    |         | 5   |
|                                                                                                    | C000000        | 31 YE5001             | Young Electric                                                                     |                                     |                               |                  |                  |                              |                  | 1/2016    | 24/03/2021 | Sales Depar.  |        | 60 Months  | Honths    |         | 1   |
|                                                                                                    | C000000        | 19 OFF001             | Office Supplies Unlimited                                                          |                                     |                               |                  |                  |                              |                  | 1/2014    | 28/07/2019 | Sales Depar . |        | 60 Months  | 8-annual  |         | 6   |
| Processing                                                                                                    | C000000        | 18 SAM001             | Samanthas Diner                                                                    |                                     |                               |                  |                  |                              |                  | 1/2014    | 09/07/2019 | Sales Depar   |        | 60 Months  | Honths    |         | 5   |
| Incident                                                                                                    | C000000        | 16 T1A001             | Titan Group                                                                        |                                     |                               |                  |                  |                              |                  | (2014     | 13/06/2019 | Sales Depar . |        | 60 Months  | Honths    |         | 4   |
|                                                                                                    | C000000        | 09 DER:001            | Derton / Technologies                                                              |                                     |                               |                  |                  |                              |                  | (2014     | 07/05/2019 | Sales Depar   |        | 60 Months  | Honths    |         | 3   |

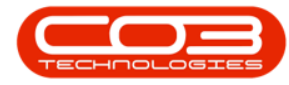

A *Contract - Process* message box will display, informing you that:

#### The contract [contract number, has been flagged for closure processing.

| Add Edit Delete View Processing               | Contract Fina<br>Layout He Hol<br>paces • 😽 Sur<br>Filter Ha Rel | ance / HR Inventory Maintenance / Projects<br>Id @ Release For Approval<br>@ Approve (<br>sease W Approve Contract @ Decline Ci                                                                                                    | Manufacturin      | g Procureme<br>Durban | ent Sales    | Service                          | Description |               |            |             |        |            |            |              |        |
|-----------------------------------------------|------------------------------------------------------------------|----------------------------------------------------------------------------------------------------|-------------------|-----------------------|--------------|----------------------------------|-------------|---------------|------------|-------------|--------|------------|------------|--------------|--------|
| Add Edit Delete View<br>Processing Processing | Layout 🕌 Hol<br>spaces 🕶 📆 Sus<br>Filter                         | Id         Id         Release For Approval         Image: Approve (image: Approve (image: Ap | losure 😑          | Durban                |              |                                  | Reporting   | Utilities     |            |             |        |            |            | _ 8          | ×      |
| Processing Porr                               |                                                                  | Leave Leave concorr                                                                                                    | close<br>Contract | Active                | - 1<br>1     | Find Serial No.<br>Find Contract | Print E     | Export Report | 5          |             |        |            |            |              |        |
| Unio a                                        | at 4                                                             | Status Processing                                                                                                    |                   |                       | Current      |                                  | Print       | A Repo        |            |             |        |            |            |              | $\sim$ |
| Drag a column l                               |                                                                  |                                                                                                    |                   |                       |              |                                  |             |               |            |             |        |            |            |              |        |
| Enter text to search P ContractNo             | ✓ CustomerC                                                      | CustomerName                                                                                                    | CustomerD         | ContractType          | ContractTy   | Location                         | OrderNo     | StartDate     | EndDate    | Department  | Period | PeriodType | BilingCyde | BilingPeriod | Bilin  |
| Functions T III                               | -0:                                                              | -0:                                                                                                    | -O:               | 10:                   | (D)          | -O-                              | -0:         | -             | -          | -0:         | -      | (D):       | -0-        | -            | -      |
| PC0000001                                     | DAN002                                                           | Dancing Shoes                                                                                                    |                   | PRE                   | Prepaid Con  | Kloof                            | test        | 23/03/2016    | 23/03/2021 | Sales Depar | 60     | Months     | Months     |              | 1      |
| Notes + C0000083                              | WES001                                                           | Westwood Dynamic                                                                                                    |                   | CPC                   | Cost Per Co  | Durban Area                      | 1234        | 15/10/2014    | 15/10/2019 | Sales Depar | 60     | Months     | Months     |              | 8      |
| CO000082                                      | HOP001                                                           | Hope Works (Pty) Ltd                                                                                                    |                   | CPC                   | Cost Per Co  | Durban Area                      |             | 10/09/2019    | 10/09/2024 | Sales Depar | 60     | Months     | Months     |              | 7      |
| CC0000080                                     | OFF001                                                           | Office Supplies Unlimited                                                                                                    |                   | CPC                   | Cost Per Co  | Durban Cen                       | 1234        | 06/05/2017    | 06/05/2020 |             | 60     | Months     | Months     |              | 2      |
| Documents CC0000079                           | HOP001                                                           | Hope Works (Pty) Ltd                                                                                                    |                   | CPC                   | Cost Per Co  | Durban Area                      |             | 18/06/2018    | 18/06/2023 | Sales Depar | 60     | Months     | Months     |              | 4      |
| CO000078                                      | PIN0001                                                          | Pink Shoes                                                                                                    |                   | CPC                   | Cost Per Co  | Durban Area                      |             | 18/06/2018    | 18/06/2023 | Sales Depar | 60     | Months     | Months     |              | 4      |
| CO0000077                                     | PIN0001                                                          | Pink Shoes                                                                                                    |                   | CPC                   | Cost Per Co  | Durban Area                      |             | 18/06/2018    | 18/06/2023 | Sales Depar | 60     | Months     | Months     |              | 4      |
| Hold History CO0000074                        | DER001                                                           | Derton / Technologies                                                                                                    | Contract - Proce  | ss                    |              |                                  | ×           | 15/06/2018    | 15/06/2023 | Sales Depar | 60     | Months     | Months     |              | 6      |
| C0000073                                      | HOP001                                                           | Hope Works (Pty) Ltd                                                                                                    |                   |                       |              |                                  |             | 29/05/2018    | 29/05/2023 | Sales Depar | 60     | Months     | Months     |              | 0      |
| C0000072                                      | HOP001                                                           | Hope Works (Pty) Ltd                                                                                                    | The co            | ntract CO00000        | 183 has been | flagged for clo                  | sure        | 07/03/2018    | 07/03/2023 | Sales Depar | 60     | Months     | Months     |              | 2      |
| CO000052                                      | HOP001                                                           | Hope Works (Pty) Ltd                                                                                                    | proces            | processing.           |              |                                  |             | 29/05/2017    | 29/05/2022 | Sales Depar | 60     | Months     | Months     |              | 3      |
| CC0000043                                     | HOP001                                                           | Hope Works (Pty) Ltd                                                                                                    |                   |                       |              |                                  |             | 01/08/2016    | 07/09/2021 | Sales Depar | 60     | Months     | Quarterly  |              | 5      |
| CO0000042                                     | HOP001                                                           | Hope Works (Pty) Ltd                                                                                                    |                   |                       |              |                                  |             | 07/09/2016    | 07/09/2022 | Sales Depar | 60     | Months     | Months     |              | 7      |
| CO0000041                                     | PAN001                                                           | Panda Copiers                                                                                                    |                   |                       |              |                                  |             | 05/07/2016    | 05/07/2021 | Sales Depar | 60     | Months     | Months     |              | 5      |
| CO0000031                                     | YES001                                                           | Young Electric                                                                                                    |                   | CPC                   | Cost Per Co  | Hilcrest                         |             | 24/03/2016    | 24/03/2021 | Sales Depar | 60     | Months     | Months     |              | 1      |
| CO0000019                                     | OFF001                                                           | Office Supplies Unlimited                                                                                                    |                   | CPC                   | Cost Per Co  | Main                             |             | 28/07/2014    | 28/07/2019 | Sales Depar | 60     | Months     | Bi-annual  |              | 6      |
| Processing CC0000018                          | SAM001                                                           | Samanthas Diner                                                                                                    |                   | CPC                   | Cost Per Co  | Main                             |             | 09/07/2014    | 09/07/2019 | Sales Depar | 60     | Months     | Months     |              | 5      |
| CO000016                                      | TIA001                                                           | Titan Group                                                                                                    |                   | CPC                   | Cost Per Co  | Main                             |             | 13/06/2014    | 13/06/2019 | Sales Depar | 60     | Months     | Months     |              | 4      |
| CO000009                                      | DER001                                                           | Derton / Technologies                                                                                                    |                   | CPC                   | Cost Per Co  | Durban Area                      |             | 07/05/2014    | 07/05/2019 | Sales Depar | 60     | Months     | Months     |              | 3      |

• Click on Ok.

• The contract status will be set to *End of Contract* and can be found via the End of Contract status filter on the Contract Listing screen.

| <b>\$</b> *                     |                     |                                         |                                                                                                    |                                                                                                    | Contract Listi | ng - BPO: Versi                   | on 2.5.0.14 - | Example Com                      | pany         |               |            |              |          |              |                   | - 2          | x          |
|---------------------------------|---------------------|-----------------------------------------|----------------------------------------------------------------------------------------------------|----------------------------------------------------------------------------------------------------|----------------|-----------------------------------|---------------|----------------------------------|--------------|---------------|------------|--------------|----------|--------------|-------------------|--------------|------------|
| Home Equipme                    | ent / Locations Cor | ntract Finar                            | nce / HR Inventory Maint                                                                                                    | enance / Projects                                                                                                    | Manufacturi    | ng Procurem                       | ient Sales    | Service                          | Reporting    | Utilities     |            |              |          |              |                   | - 8          | ×          |
| Add Edit Delete Vie             | Workspaces          | t ⊨li Hold<br>s ▼ 185 Susp<br>Ilis Rele | Image: Release For Approval           Image: Release For Approval           Image: Release For Approval </th <th>Approve Classical Approve Classical Approve C</th> <th>ure Close</th> <th>Durban<br/>End Of Cor<br/>@ Refresh</th> <th>ntr •</th> <th>Find Serial No.<br/>Find Contract</th> <th>Print E</th> <th>Export Report</th> <th>s</th> <th></th> <th></th> <th></th> <th></th> <th></th> <th></th> | Approve Classical Approve Classical Approve C | ure Close      | Durban<br>End Of Cor<br>@ Refresh | ntr •         | Find Serial No.<br>Find Contract | Print E      | Export Report | s          |              |          |              |                   |              |            |
| Processing                      | ∡ Format            |                                         | Status Proces                                                                                                    | ssing                                                                                                    | /              |                                   | Current       |                                  | 4 Print      | A Repo        |            |              |          |              |                   |              | $\diamond$ |
| Links #                         |                     |                                         |                                                                                                    | /                                                                                                    |                |                                   |               |                                  |              |               |            |              |          |              |                   |              |            |
| Enter text to search P          | ContractNo +        | CustomerC                               | CustomerName                                                                                                    |                                                                                                    | CustomerD      | ContractType                      | ContractTy    | Location                         | OrderNo      | StartDate     | EndDate    | Department.  | . Period | PeriodType   | BillingCyde       | BilingPeriod | Bilin      |
| Functions                       | * * <b>D</b> C      | 1 <b>0</b> 4                            | 10:                                                                                                    | /                                                                                                    | a 🗖 c          | 1 <b>0</b> 1                      | <b>(D</b> )   | • <b>D</b> ¢                     | 1 <b>0</b> 0 | -             | -          | 1 <b>0</b> 4 | -        | ( <b>D</b> ) | ×0:               | -            | -          |
| Noter                           | • CO000083          | WES001                                  | Westwood Dynamic                                                                                                    |                                                                                                    |                | CPC                               | Cost Per Co   | Durban Area                      | 1234         | 15/10/2014    | 15/10/2019 | Sales Depar  |          | 60 Months    | Months            | 8            | \$         |
| notes                           | CO000054            | APP0001                                 | Apple Juice Inc                                                                                                    |                                                                                                    |                | CPC                               | Cost Per Co   | Durban Area                      |              | 03/08/2017    | 03/08/2022 |              |          | 60 Months    | Months            | 0            | 1          |
| Hold History<br>Suspend History |                     |                                         |                                                                                                    |                                                                                                    |                |                                   |               |                                  |              |               |            |              |          |              |                   |              |            |
| Processing                      |                     |                                         |                                                                                                    |                                                                                                    |                |                                   |               |                                  |              |               |            |              |          |              |                   |              |            |
| Invoices<br>Credit Notes        |                     |                                         |                                                                                                    |                                                                                                    |                |                                   |               |                                  |              |               |            |              |          |              |                   |              |            |
|                                 |                     |                                         |                                                                                                    |                                                                                                    |                |                                   |               |                                  |              |               |            |              |          |              |                   |              |            |
|                                 | 4                   |                                         |                                                                                                    |                                                                                                    |                |                                   |               |                                  |              |               |            |              |          |              |                   |              | +          |
| Open Windows 🕶                  |                     |                                         |                                                                                                    |                                                                                                    |                |                                   |               |                                  |              |               |            | User :       | BiancaD  | 24/10/2022 W | ersion : 2.5.0.14 | Example Comp | Jany       |

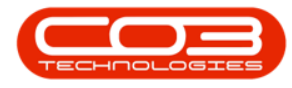

Refer to "Approve Contract Closure" on page 3 to complete the closure process.

BPO2.CTRT.MNGT.0001